## **Open-Mesh OM2P Series (CloudTrax v3 or below)**

Modified on: Thu, 24 Sep, 2015 at 2:38 PM

Login to the Cloudtrax Dashboard at https://www.cloudtrax.com/ and choose Edit

Click on the SSID 1 tab and fill out the following information:

| Network Name    | Your Wireless Network SSID (name)                                                                                                    |
|-----------------|----------------------------------------------------------------------------------------------------|
| Captive Portal  | Chillispot AAA and select Manual from the drop down menu                                                                                      |
| RADIUS Server 1 | *insert radius_server here*                                                                                                    |
| RADIUS Server 2 | *insert radius_server2 here*                                                                                                    |
| RADIUS Secret   | *insert radius_secret here*                                                                                                    |
| UAM Server      | *insert access_url here*                                                                                                    |
| UAM Secret      | *insert uam_secret here*                                                                                                    |
| Allowed Domains | *insert access_domain<br>here*, www.google.com, www.google.co.uk, google-<br>analytics.com, venuewifi.com, openweathermap.org, cloudfront.net |

If you wish to support social network logins, you also need to add the domains below for each network you plan to support, to the end of the 'Allowed Domains' list above, ensuring a comma is separating each entry.

| Facebook  | facebook.net, fbcdn.net, akamaihd.net, connect.facebook.net             |
|-----------|-------------------------------------------------------------------------|
| Twitter   | twitter.com, twimg.com                                                  |
| LinkedIn  | linkedin.com, licdn.net, licdn.com                                      |
| Google    | googleusercontent.com, googleapis.com, accounts.google.com, gstatic.com |
| Instagram | instagram.com                                                           |
| Weibo     | weibo.com, login.sina.com.cn                                            |
| VKontakte | vk.me, vk.com                                                           |

Click on the Advanced tab and at the bottom of this page, enter:

custom.sh Server

http://config.venuewifi.net/config/openmesh/

Click on **Update Network Settings** at the top. It will take up to 5 minutes for CloudTrax to apply the new settings.